# Client Bridge Quick Start Guide

Step 1: PC Network Adapter setup (*Windows XP*) · Enter [Start Menu] select [Control panel] select [Network].

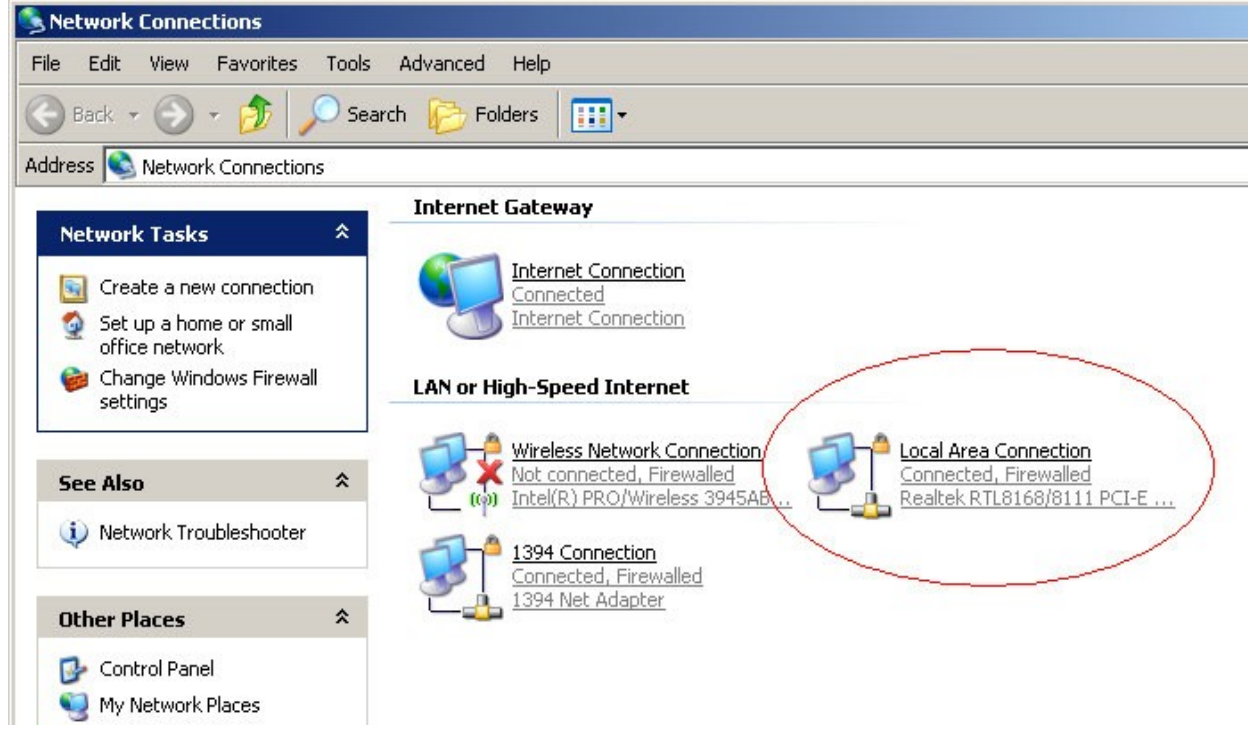

· Select [Local Area Connection]) icon => select [properties]

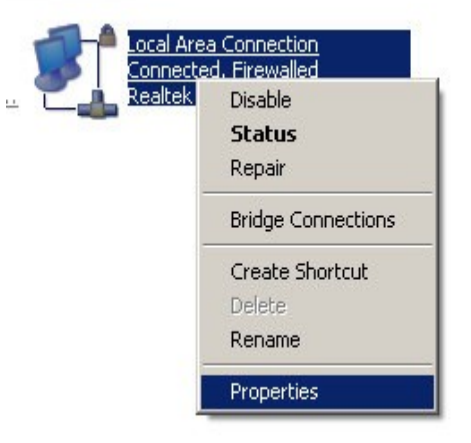

# Client Bridge Quick Start Guide

## · Select [Internet Protocol (TCP/IP)] =>Click [Properties].

| 🚣 Local Area Connection Properties                                                                                                    | ? ×                               |
|----------------------------------------------------------------------------------------------------|-----------------------------------|
| General Authentication Advanced                                                                                                    |                                   |
| Connect using:                                                                                                    |                                   |
| 🕮 Realtek RTL8168/8111 PCI-E Gigabi                                                                                                   | <u>C</u> onfigure                 |
| This connection uses the following items:                                                                                             |                                   |
| Retwork Monitor Driver                                                                                                    | <b>_</b>                          |
| Microsoft TCP/IP version 6                                                                                                    |                                   |
| Internet Protocol (TCP/IP)                                                                                                    |                                   |
| •                                                                                                    |                                   |
| I <u>n</u> stall                                                                                                    | Properties                        |
| Description                                                                                                    |                                   |
| Transmission Control Protocol/Internet Prot<br>wide area network protocol that provides co<br>across diverse interconnected networks. | ocol. The default<br>ommunication |
| Show icon in notification area when conne                                                                                             | ected                             |
| ✓ Notify me when this connection has limited                                                                                          | f or no connectivity              |
|                                                                                                    |                                   |
|                                                                                                    |                                   |
| 0                                                                                                    | K Cancel                          |

Client Bridge Quick Start Guide

### · Select the [General] tab.

| Internet Protocol Version 4 (TCP/IPv4)                                                                                | Properties ? X                                                       |
|----------------------------------------------------------------------------------------------------|----------------------------------------------------------------------|
| General                                                                                                    |                                                                      |
| You can get IP settings assigned autor<br>this capability. Otherwise, you need to<br>for the appropriate IP settings. | matically if your network supports<br>ask your network administrator |
| Obtain an IP address automatical                                                                                      | ly                                                                   |
| Ose the following IP address:                                                                                         |                                                                      |
| IP address:                                                                                                    | 192.168.1.5                                                          |
| Subnet mask:                                                                                                    | 255.255.255.0                                                        |
| Default gateway:                                                                                                    | 192.168.1.1                                                          |
| Obtain DNS server address auton                                                                                       | natically                                                            |
| Ouse the following DNS server add                                                                                     | resses:                                                              |
| Preferred DNS server:                                                                                                 | 192.168.1.1                                                          |
| Alternate DNS server:                                                                                                 | · · ·                                                                |
|                                                                                                    | Advanced                                                             |
|                                                                                                    | OK Cancel                                                            |

EOC1650 does NOT supports [DHCP] function, please select [Use the following IP address] and [Use the following DNS server address].

IP address: 192.168.1.5 Subnet mask: 255.255.255.0 Default gateway: 192.168.1.1 Preferred DNS server: 192.168.1.1

# Client Bridge Quick Start Guide

Step 2: Open a browser and go to the following address: 192.168.1.1 with the default user name: admin and password: admin

| EnGenius                                                       | Wireless A              | ccess Point / Client B             | ridge    |
|----------------------------------------------------------------|-------------------------|------------------------------------|----------|
| Client Bridge                                                  | Main                    | Reset<br>Home                      | <u> </u> |
| Status<br>• Main                                               | System Information      | Access Point                       |          |
| Connection Status     System Log                               | Ethernet MAC<br>Address | 00:02:6f:79:5e:15                  |          |
| System<br>System Properties                                    | Wireless MAC<br>Address | 00:02:6f:79:5e:16                  |          |
| IP Settings     Spanning Tree Settings                         | Country<br>Current Time | N/A<br>Sat Jan 1 00:00:28 UTC 2000 | =        |
| Wireless                                                       | Firmware Version        | 1.1.15                             |          |
| Wireless Security                                              | LAN Settings            |                                    |          |
| Wireless Advanced Settings                                     | IP Address              | 192.168.1.35                       |          |
| Management                                                     | Default Gateway         | 0.0.0.0                            |          |
| SNMP Settings                                                  | DHCP Client             | Disabled                           |          |
| Backup/Restore Settings     Firmware Upgrade     Time Settings | Current Wireless Se     | ettings                            |          |
| Log                                                            | Operation Mode          | LIEFE 202 11b/a Mixed              |          |
| Diagnostics                                                    | Channel/Frequency       | 2 412GHz (channel 01)              |          |
|                                                                | Wireless Network        |                                    | -        |
|                                                                |                         |                                    |          |

# EnGenius EOC1650 Client Bridge Quick Start Guide

# Step 3: Go to [System Properties] => choose [Client Bridge] => click [Apply]. Wait until the system finish the changing.

| EnGeniius                                                                                                    | Wireless Access Point / Client Bridge                                                                                                    |
|----------------------------------------------------------------------------------------------------|----------------------------------------------------------------------------------------------------|
| Client Bridge                                                                                                    | System Properties                                                                                                    |
| <ul> <li>Status</li> <li>Main</li> <li>Connection Status</li> <li>System Log</li> <li>System Properties</li> <li>IP Settings</li> <li>Spanning Tree Settings</li> <li>Spanning Tree Settings</li> <li>Wireless Network</li> <li>Wireless Security</li> <li>Wireless Advanced Settings</li> <li>SNMP Settings</li> <li>Backup/Restore Settings</li> <li>Firmware Upgrade</li> <li>Time Settings</li> <li>Log</li> <li>Diagnostics</li> </ul> | Device Name Access Point (1 to 32   Country/Region Please Select a Country Code •   Operation • Access Point •   Mode • Client Bridge •   • WDS Bridge • Client Router |
|                                                                                                    |                                                                                                    |

Step4: choose [Wireless Network] => click [Site Survey]

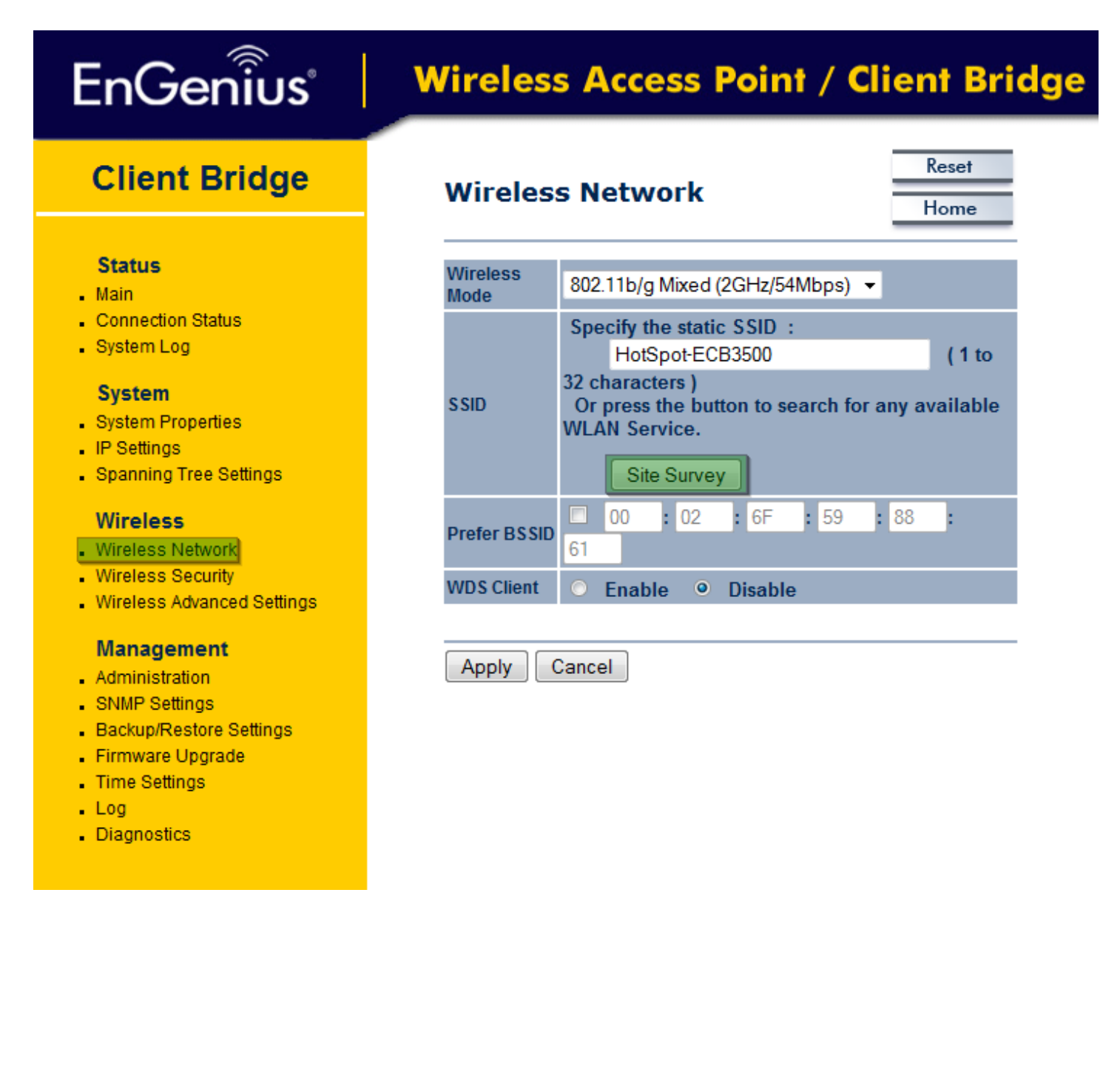

# EnGenius EOC1650 Client Bridge Quick Start Guide

### Step 5: Choose one of the SSID that you want to connect. Simply click on the BSSID.

Site Survey

# EnGenius

# Wireless Access Point / Client Bridge

# **Client Bridge**

### Status

- Main
- Connection Status
- System Log

### System

- . System Properties
- IP Settings
- Spanning Tree Settings

### Wireless

- Wireless Network
- Wireless Security
- Wireless Advanced Settings

### Management

- Administration
- SNMP Settings
- Backup/Restore Settings
- Firmware Upgrade
- Time Settings
- Log
- Diagnostics

| 2GHz Site Surv    | vey                 | 3       | :Infras    | truct | ure 💌 :/ | Ad_ho           |
|-------------------|---------------------|---------|------------|-------|----------|-----------------|
| BSSID             | SSID                | Channel | Signal     | Туре  | Security | Networl<br>Mode |
| 06:02:6f:54:39:44 | EAP3660             | 2       | -46<br>dBm | G     | WPA2     | Å               |
| 00:04:ed:d3:73:04 | FFBnet              | 8       | -74<br>dBm | G     | WPA2     | Å               |
| 00:02:6f:59:88:61 | HotSpot-<br>ECB3500 | 1       | -51<br>dBm | G     | NONE     | Å               |
| 00:02:6f:54:39:44 | interview           | 2       | -47<br>dBm | G     | WEP      | Å               |

Refresh

# EnGenius EOC1650 Client Bridge Quick Start Guide

#### Step 6: Click[Apply] EnGenius Wireless Access Point / Client Bridge Reset **Client Bridge** Wireless Network Home Status Wireless 802.11b/g Mixed (2GHz/54Mbps) - Main Mode Connection Status Specify the static SSID : System Log HotSpot-ECB3500 (1 to 32 characters ) System SSID Or press the button to search for any available System Properties WLAN Service. IP Settings Spanning Tree Settings Site Survey : 6F : 59 : 88 00 : 02 1 Wireless Prefer BSSID Wireless Network 61 Wireless Security WDS Client Enable Oisable Wireless Advanced Settings Management Cancel Apply Administration SNMP Settings Backup/Restore Settings Firmware Upgrade

- Time Settings
- . Log
- Diagnostics

# Client Bridge Quick Start Guide

Step 7: Go back to step 1. At the last, please select both [Obtain an IP address automatically] and [Obtain DNS server address automatically]. Then [OK]

| ernet Protocol (TCP/IP) Prop                                                                                   | perties                                                            | ?              |
|----------------------------------------------------------------------------------------------------|--------------------------------------------------------------------|----------------|
| ieneral Alternate Configuration                                                                                |                                                                    |                |
| You can get IP settings assigned aut<br>this capability. Otherwise, you need t<br>the appropriate IP settings. | omatically if your network supp<br>o ask your network administrate | orts<br>or for |
| 💿 Obtain an IP address automatic                                                                               | alya                                                               |                |
| Use the following IP address: -                                                                                |                                                                    | b              |
| IP address:                                                                                                    |                                                                    |                |
| Subnet mask:                                                                                                   |                                                                    |                |
| Default gateway:                                                                                               |                                                                    |                |
| Obtain DNS server address aut                                                                                  | omatically) a                                                      |                |
| Use the following DNS server a                                                                                 | ddresses:                                                          | b              |
| Preferred DNS server:                                                                                          |                                                                    |                |
| Alternate DNS server:                                                                                          |                                                                    |                |
|                                                                                                    | Advanc                                                             | ed             |
|                                                                                                    | ОК                                                                 | Cancel         |